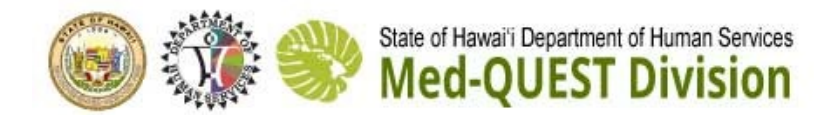

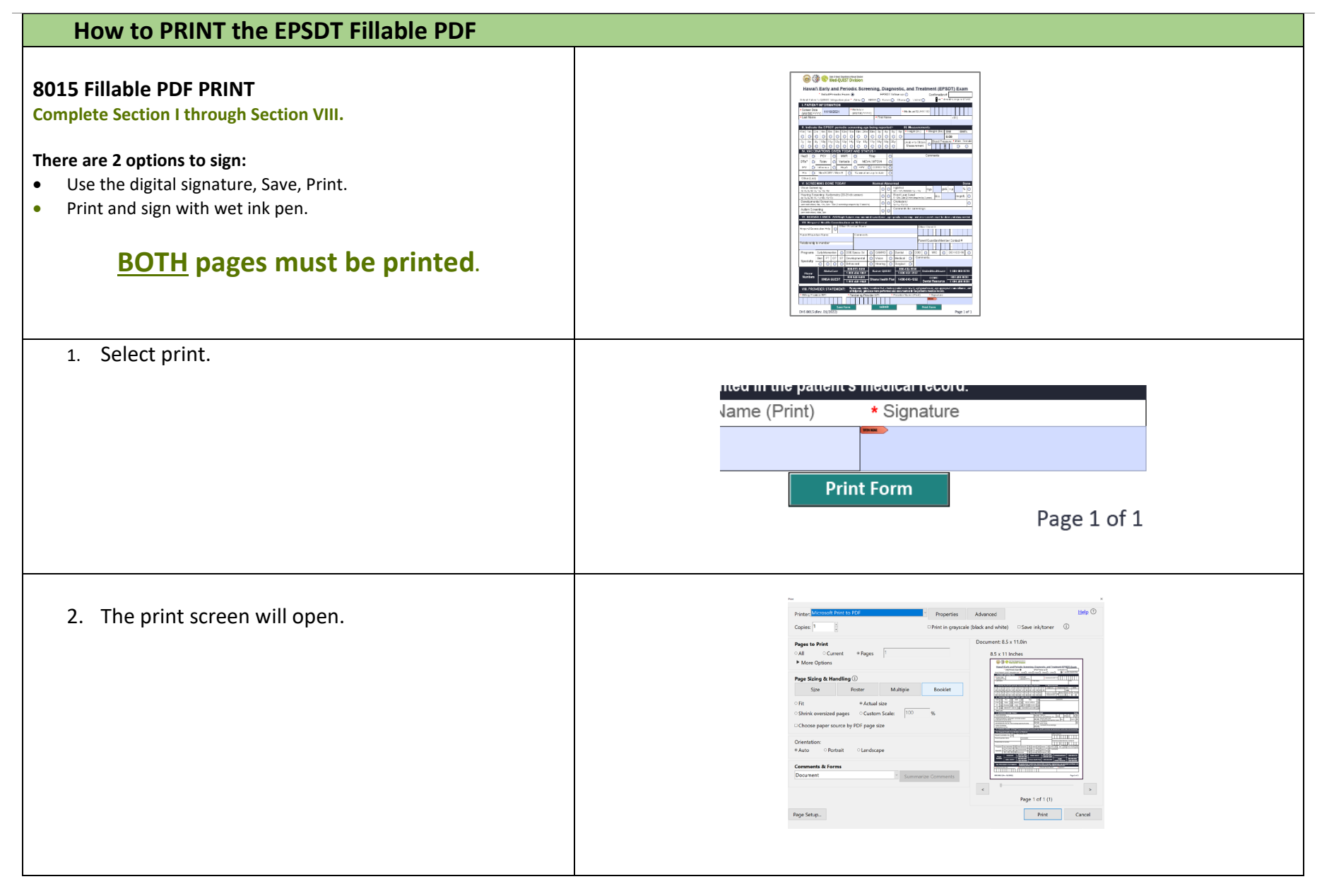

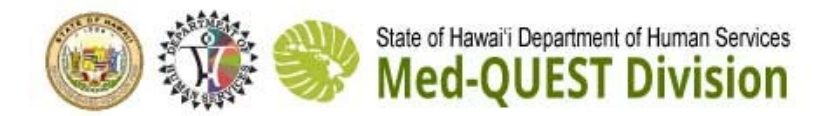

| How to PRINT the EPSDT Fillable PDF                                                                                                    |                                                                                                    |
|----------------------------------------------------------------------------------------------------|----------------------------------------------------------------------------------------------------|
| 3. Select <mark>ALL</mark> to print both pages                                                                                                    | Printer, HP ColorLaserJet MFP M278-M281 Properties<br>Copies: 1 Print in gray<br>Pages to Print<br>* All • Current • Pages 1 - 2<br>• More Options |
| 4. Select PRINT                                                                                                    | Page 1 of 2                                                                                                    |
| <ul> <li>5. Send to the QI Health Plan/Payor</li> <li>Prepare the CMS 1500,</li> <li>Attach both pages of the printed EPSDT form to the claim</li> <li>Mail to the QI Health Plan/Payor</li> </ul> | UNITED STATES<br>POSTAL SERVICE                                                                                                    |